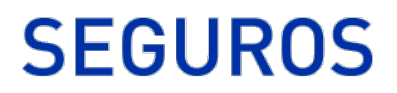

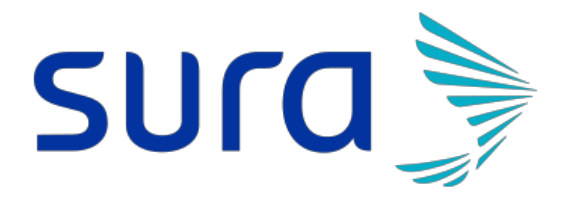

# Órdenes en línea

Buenos Aires, 1 de diciembre de 2019

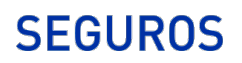

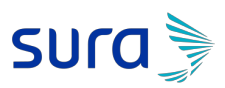

### Contenido

| Panel Principal de la Web de Productores | .3 |
|------------------------------------------|----|
| Instructivo Menú Órdenes en línea        | 5  |

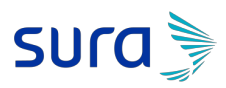

### Panel Principal de la Web de Productores

En la Figura 1 podemos observar la página principal de la Web de Productores donde se encuentran los siguientes módulos:

- 1. Menú
- 2. Guía de Teléfonos
- 3. Instructivos (Oficina Virtual, Siniestros)
- 4. Descargas (Formularios, Manuales de Producto)
- 5. Novedades
- 6. Habeas Data
- 7. Información de cuenta de usuario
- 8. Notificaciones

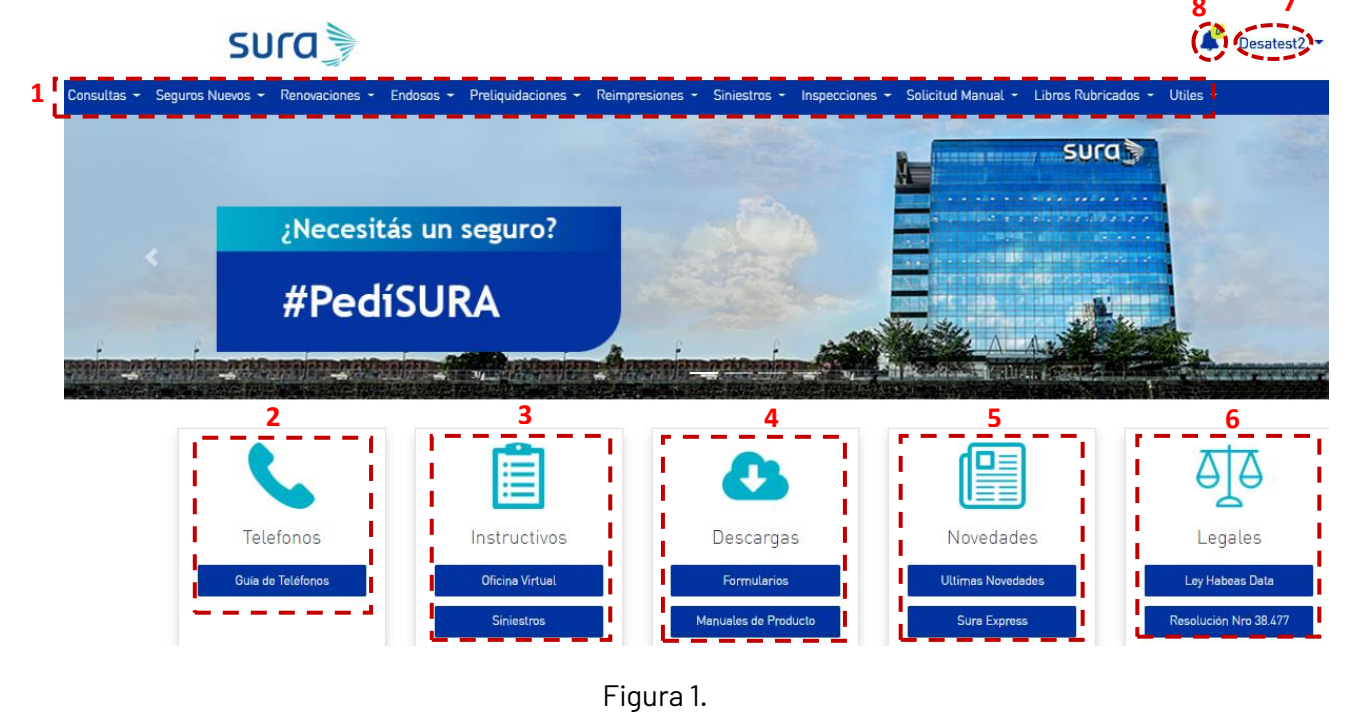

De la guía rápida del mapa de la Web de productores nos ubicamos en la sección marcada en rojo. Figura 2

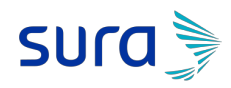

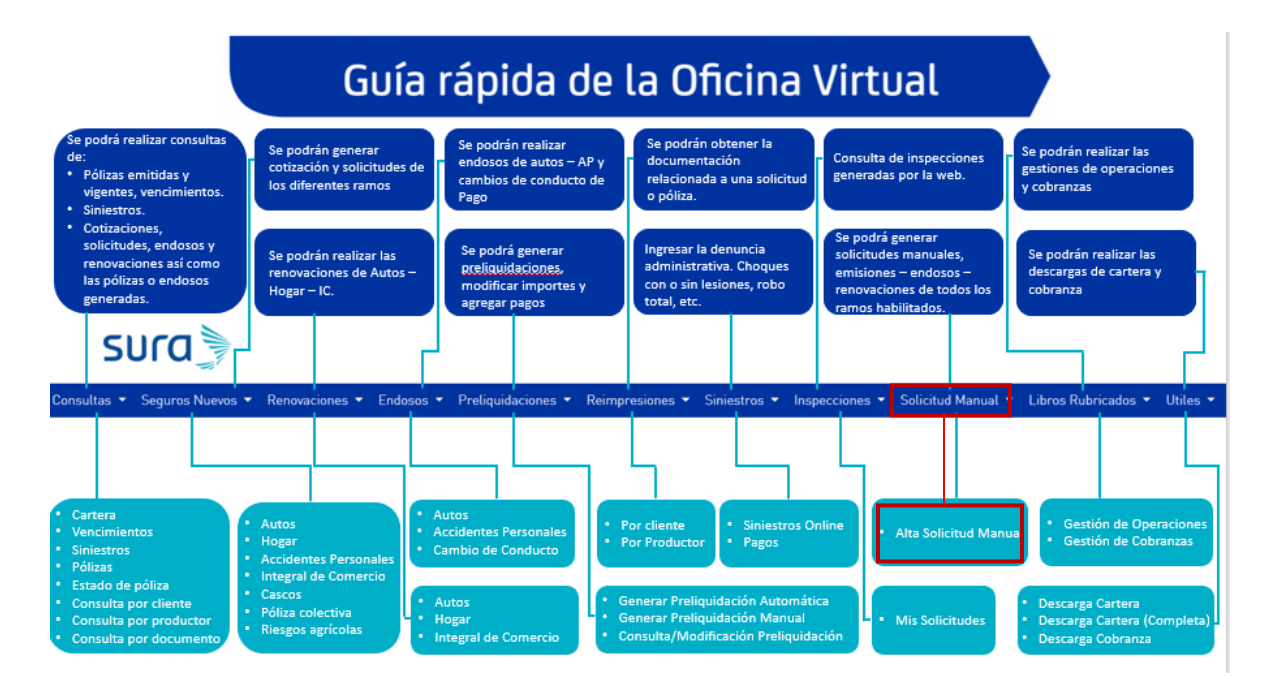

Figura 2.

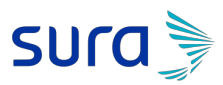

#### Instructivo Menú Órdenes en línea

Este menú le permite al consultor realizar una solicitud o emisión manual de pólizas. A continuación, se muestran los pasos para realizar la misma.

- a) Ingresar a la Web de Productores: https://productores.segurossura.com.ar/Menu/Login.aspx
- b) Ingresar usuario y clave

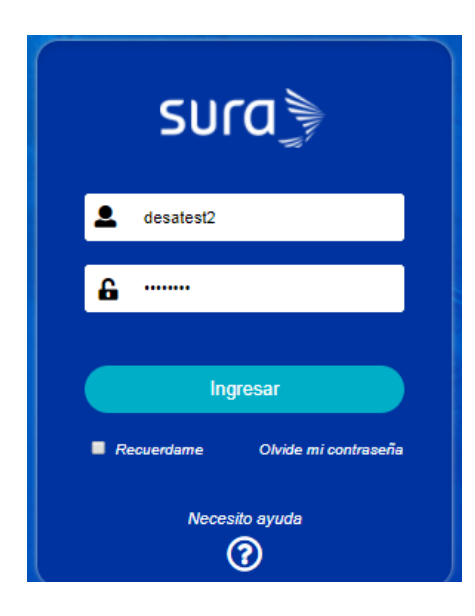

c) Ingresar al menú Órdenes en línea – Alta de Solicitud Manual

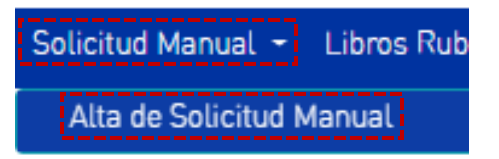

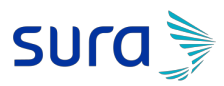

d) Debe seleccionar el productor de la lista dando click en la lupa

| Para ingresar a la descarga de cartera seleccione un Productor de la siguiente lista. |             |       |
|---------------------------------------------------------------------------------------|-------------|-------|
| Codigo                                                                                | Descripcion |       |
| 19                                                                                    |             | ( , ) |
| 25                                                                                    |             |       |
| 43                                                                                    |             | ۹,    |
| 44                                                                                    |             | ۹,    |
| 47                                                                                    |             | ۹,    |
| 49                                                                                    |             | ۹,    |
| 52                                                                                    |             | ۹,    |

e) El sistema muestra la pantalla para la generación para dar de alta la orden de emisión

| ALTA ORDEN DE EMISIÓN - BACCILE MARIA CLARA (80019) |                                 |                                                 |          |  |
|-----------------------------------------------------|---------------------------------|-------------------------------------------------|----------|--|
| Tipo Documento                                      | Orden de Emisión (Seguro Nuevo) | Prima                                           |          |  |
| Ramo                                                | INCENDIO                        | N° Orden Productor                              |          |  |
| Nombre                                              |                                 | Apellido/Razón Social                           |          |  |
| Tipo Documento                                      | Seleccionar                     | Número de documento                             |          |  |
| Póliza electrónica.                                 |                                 | Se debe adjuntar la Orden de Emisión            | Adjuntar |  |
| 1° E-mail                                           |                                 |                                                 |          |  |
| 2° E-mail                                           |                                 | NOTA: Los campos pintados con 📃 son OBLIGATORIO | DS.      |  |
| 3° E-mail                                           |                                 |                                                 |          |  |
| Guardar Cancelar                                    |                                 |                                                 |          |  |

f) El productor debe seleccionar el tipo de documento que desea generar, el Ramo, los datos del asegurado y los datos de la orden de emisión

| Tipo de documento: |                                                                                               |
|--------------------|-----------------------------------------------------------------------------------------------|
| Tipo Documento     | Orden de Emisión (Seguro Nuevo)                                                               |
| Ramo               | Orden de Emisión (Seguro Nuevo)<br>Orden de Emisión (Endoso)<br>Orden de Emisión (Renovación) |
| Nombre             | Orden de Emisión (Anulación)                                                                  |

| Tipo de | Ramo |
|---------|------|
|---------|------|

| Ramo                | INCENDIO                                   |
|---------------------|--------------------------------------------|
| Nombre              | INCENDIO<br>TRANSPORTES                    |
| Tipo Documento      | SEGURO TECNICO<br>AUTOMOTORES<br>CRISTALES |
| Póliza electrónica. | ROBO<br>RESPONSABILIDAD CIVIL              |
| 1° E-mail           | CAUCION<br>GRANIZO                         |
| 2° E-mail           | ACCIDENTES PERSONALES                      |
| 3° E-mail           | ACCIDENTES DEL TRABAJO<br>VIDA OBLIGATORIO |
| Guardar Cancelar    |                                            |

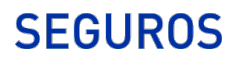

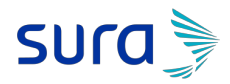

g) **Tipo de documento: Orden de Emisión (Seguro Nuevo).** Luego de colocar los datos, se debe adjuntar la orden de emisión

| ALTA ORDEN DE EMISIÓN - BACCILE MARIA CLARA (00019) |                                 |                                                 |          |
|-----------------------------------------------------|---------------------------------|-------------------------------------------------|----------|
| Tipo Documento                                      | Orden de Emisión (Seguro Nuevo) | Prima                                           | 5000     |
| Flota                                               | Más de 5 items                  |                                                 |          |
| Ramo                                                | AUTOMOTORES                     | N° Orden Productor                              | 9999     |
| Nombre                                              | prueba                          | Apellido/Razón Social                           | sistema  |
| Tipo Documento                                      | DNI                             | Número de documento                             |          |
| Póliza electrónica.                                 |                                 | Se debe adjuntar la Orden de Emisión            | Adjuntar |
| 1° E-mail                                           | aaaa@gmail.com                  |                                                 |          |
| 2° E-mail                                           |                                 | NOTA: Los campos pintados con 📃 son OBLIGATORIO | S.       |
| 3° E-mail                                           |                                 |                                                 |          |
| Guardar Cancelar                                    |                                 |                                                 |          |

h) Al dar click en "Adjuntar" se muestra esta pantalla, al dar click en Agregar se debe seleccionar la imagen:

| Са | rga de Adju      | ntos            |                 |            |  |  |
|----|------------------|-----------------|-----------------|------------|--|--|
|    | <b>∔</b> Agregar | ⑦ Iniciar Carga | Ocancelar Carga | 💼 Borrar 🔳 |  |  |
|    |                  |                 |                 |            |  |  |
|    |                  |                 |                 |            |  |  |

| Acontar |  |
|---------|--|
| Aceptar |  |

i) Y dar click en el botón Iniciar, luego dar click en el botón Aceptar:

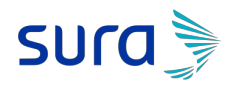

| ga de Adjur | ntos                                        |                                |  |
|-------------|---------------------------------------------|--------------------------------|--|
| + Agregar   | Iniciar Carga Cancelar Carga Cancelar Carga | rga 🛍 Borrar 🔳                 |  |
|             | AP EnviarPropuesta.png                      | 110.11 KB O Iniciar O Cancelar |  |

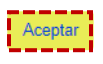

| ALTA ORDEN DE EMISIÓN - BACCILE MARIA CI | LARA (00019)                    |                                                 |          |
|------------------------------------------|---------------------------------|-------------------------------------------------|----------|
| Tipo Documento                           | Orden de Emisión (Seguro Nuevo) | Prima                                           | 5000     |
| Flota                                    | Más de 5 items                  |                                                 |          |
| Ramo                                     | AUTOMOTORES *                   | N° Orden Productor                              | 9999     |
| Nombre                                   | prueba                          | Apellido/Razón Social                           | sistema  |
| Tipo Documento                           | DNI                             | Número de documento                             |          |
| Póliza electrónica.                      |                                 | Se debe adjuntar la Orden de Emisión            | Adjuntar |
| 1° E-mail                                | aaaa@gmail.com                  |                                                 |          |
| 2° E-mail                                |                                 | NOTA: Los campos pintados con 📃 son OBLIGATORIO | D\$.     |
| 3° E-mail                                |                                 |                                                 |          |
| Guardar Cancelar                         |                                 |                                                 |          |

 j) Luego de dar aceptar para que se genere la emisión manual, el sistema muestra mensaje de confirmación y el productor debe Aceptar para que se genere la emisión de la póliza manualmente

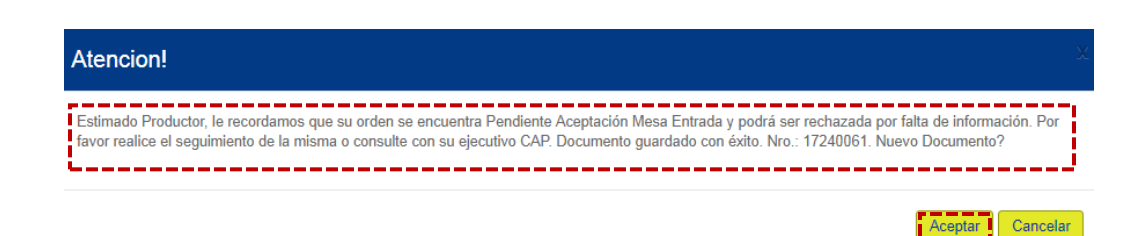

#### k) Tipo de documento: Endoso, Renovación y/o Anulación

| Tipo Documento | Orden de Emisión (Seguro Nuevo) |
|----------------|---------------------------------|
|                | Orden de Emisión (Seguro Nuevo) |
| Ramo           | Orden de Emisión (Endoso)       |
|                | Orden de Emisión (Renovación)   |
| Nombre         | Orden de Emisión (Anulación)    |
|                |                                 |

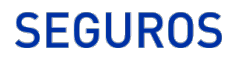

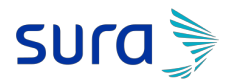

 I) El productor debe ingresar los datos y buscar la póliza a la que se le desea hacer el endoso, la renovación o la anulación

| ALTA ORDEN DE EMISIÓN - PARRADO Y ASOCIADOS S A. (03114) |                           |                                                 |          |  |  |  |  |
|----------------------------------------------------------|---------------------------|-------------------------------------------------|----------|--|--|--|--|
| Tipo Documento                                           | Orden de Emisión (Endoso) | Prima                                           |          |  |  |  |  |
| Nro Poliza                                               | ٩                         |                                                 |          |  |  |  |  |
| Ramo                                                     | INCENDIO 🔻                | N° Orden Productor                              |          |  |  |  |  |
| Nombre                                                   |                           | Apellido/Razón Social                           |          |  |  |  |  |
| Tipo Documento                                           | Seleccionar 🔻             | Número de documento                             |          |  |  |  |  |
| Póliza electrónica.                                      |                           | Se debe adjuntar la Orden de Emisión            | Adjuntar |  |  |  |  |
| 1° E-mail                                                |                           |                                                 |          |  |  |  |  |
| 2º E-mail                                                |                           | NOTA: Los campos pintados con 📃 son OBLIGATORIO | 05.      |  |  |  |  |
| 3° E-mail                                                |                           |                                                 |          |  |  |  |  |
| Guardar Cancelar                                         |                           |                                                 |          |  |  |  |  |

m) En esta pantalla debe podemos colocar los datos de la póliza

| onsulta Póliza         |   |
|------------------------|---|
| CONSULTA DE PÓLIZA     |   |
| Ramo                   |   |
| AUTOMOTORES            | • |
| Número de Poliza       |   |
|                        |   |
| Endoso                 |   |
|                        |   |
| Buscar Limpiar Filtros |   |

| Mostrar Buscar registros por página |        |            |            |            | Busca     |
|-------------------------------------|--------|------------|------------|------------|-----------|
| Póliza                              | Endoso | Vig. Desde | Vig. Hasta | CUIT / DNI | Asegurado |
|                                     | 0      | 19/11/2017 | 19/05/2018 |            |           |

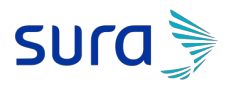

n) Luego de buscar la póliza se cargan los datos en la pantalla de solicitud manual y al dar click en Guardar se generará la solicitud manual

| ALTA ORDEN DE EMISIÓN - PARRADO Y ASOCIADOS S.A. (03114) |                           |                                            |          |  |  |  |  |
|----------------------------------------------------------|---------------------------|--------------------------------------------|----------|--|--|--|--|
| Tipo Documento                                           | Orden de Emisión (Endoso) | Prima                                      |          |  |  |  |  |
| Nro Poliza                                               | 4 Q                       |                                            |          |  |  |  |  |
| Ramo                                                     | AUTOMOTORES               | N° Orden Productor                         |          |  |  |  |  |
| Nombre                                                   | A/                        | Apellido/Razón Social                      |          |  |  |  |  |
| Tipo Documento                                           | DNI                       | Número de documento                        |          |  |  |  |  |
| Póliza electrónica.                                      |                           | Se debe adjuntar la Orden de Emisión       | Adjuntar |  |  |  |  |
| 1° E-mail                                                |                           |                                            |          |  |  |  |  |
| 2° E-mail                                                |                           | NOTA: Los campos pintados con 📃 son OBLIGA | TORIOS.  |  |  |  |  |
| 3° E-mail                                                |                           |                                            |          |  |  |  |  |
| Guardar                                                  |                           |                                            |          |  |  |  |  |

#### Atencion!

Estimado Productor, le recordamos que su orden se encuentra Pendiente Aceptación Mesa Entrada y podrá ser rechazada por falta de información. Por favor realice el seguimiento de la misma o consulte con su ejecutivo CAP. Documento guardado con éxito. Nro.: 17240083. Nuevo Documento?

Aceptar Cancelar